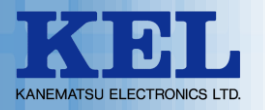

# KEL Supply Works Station

# 操作手順マニュアル

兼松エレクトロニクス株式会社

ビジネス戦略本部 ドキュメントビジネスグループ

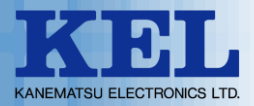

本書では、KELSWS(サプライ・オーダーシステム)の簡易的な操作について紹介致します。

ログインから注文完了までの処理フロー

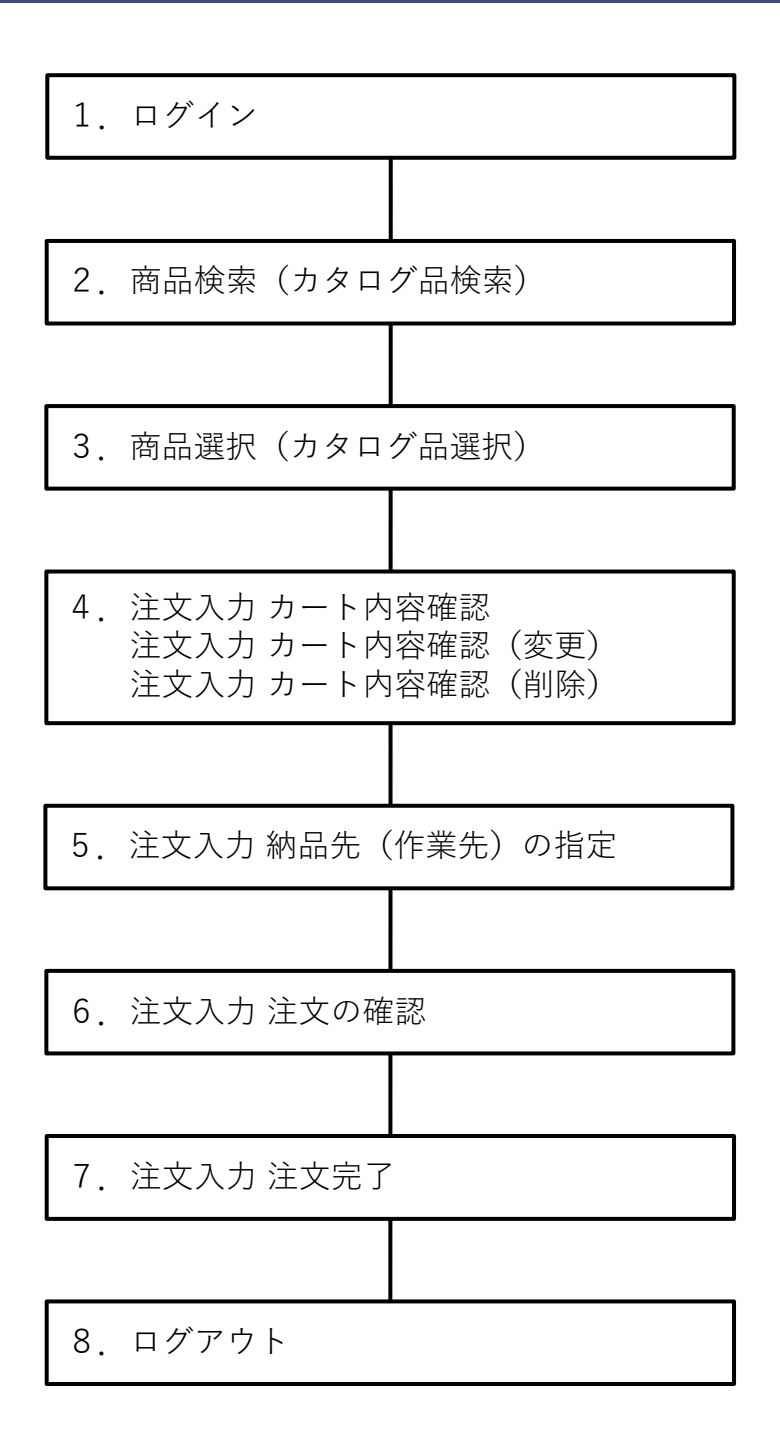

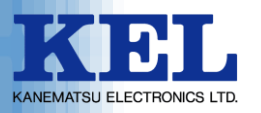

1.ログイン

Webブラウザから下記ウェブサイトにアクセスして下さい。 ログイン画面が表示されます。

https://www2.tanomailplus.com/uNrMPDFOKC/blogin

| KEL SWS powerd by<br>NALEYS'SAA 200-38/97                                                                                                    |                                                                                                    |
|----------------------------------------------------------------------------------------------------|----------------------------------------------------------------------------------------------------|
| DC/CO-+*EXDLC 105/YoJ ボタンを使ってください                                                                                                    | <ol> <li>ログイン画面より企業ID、<br/>バイヤーID、パスワードを<br/>入力し、「ログイン」をク<br/>リックします。</li> <li>企業ID、バイヤーID、パスワードを<br/>入力します。</li> <li>「ログイン」をクリックします。</li> </ol> |
| Ver. 10.6<br>Capardel(C) 2022 O'BLAR COMORATION AI Rayon Reserved.                                                                                                    |                                                                                                    |
| ILU 2010 (1-9-50) 2010 (2010) (2010) (2010)     ILU 2010     ILU 2010     ILU 201     ILU 201                                                                                                    | ② 利用者トップ画面が表示され<br>ます。                                                                                                    |
| AUT-F       単一矩王 ▼         キーフ-F       マ         リプライヤー       単一矩王 ▼         サカデゴリー       ▼         ペカデゴリー       ▼         C       この名作で品級快速者                                                                                                    |                                                                                                    |
| 現職管理者-vas諸合社先<br>法総理法部<br>福祉部部部<br>活動でののののので<br>正 : 0-000000<br>元 : 0-00000<br>元 : 0-0000<br>. : 0-0000<br>. : 0-00000<br>. : 0-00000<br>. : 0-000000<br>. : 0-000000<br>. : 0-00000<br>. : 0-00000<br>. : 0-00000<br>. : 0-000 |                                                                                                    |
| Ver. 10.6<br>Copyright(c) 2022 OTSURA CORFIDENTION AIR Rights Reserved.                                                                                                    |                                                                                                    |

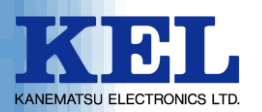

#### 2. 商品検索(カタログ品検索)

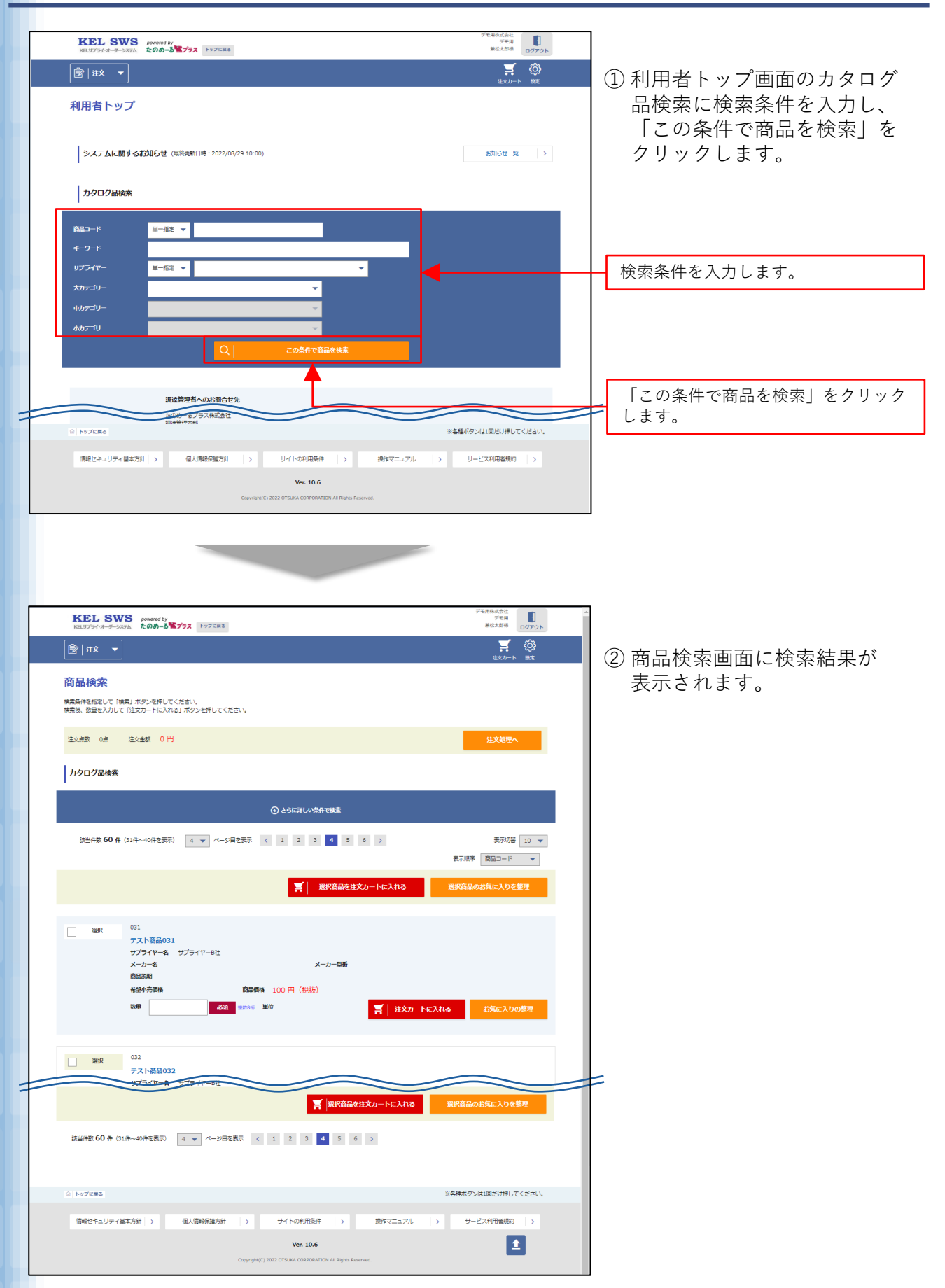

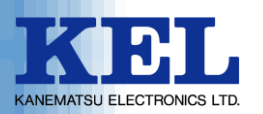

#### 3. 商品選択(カタログ品選択)

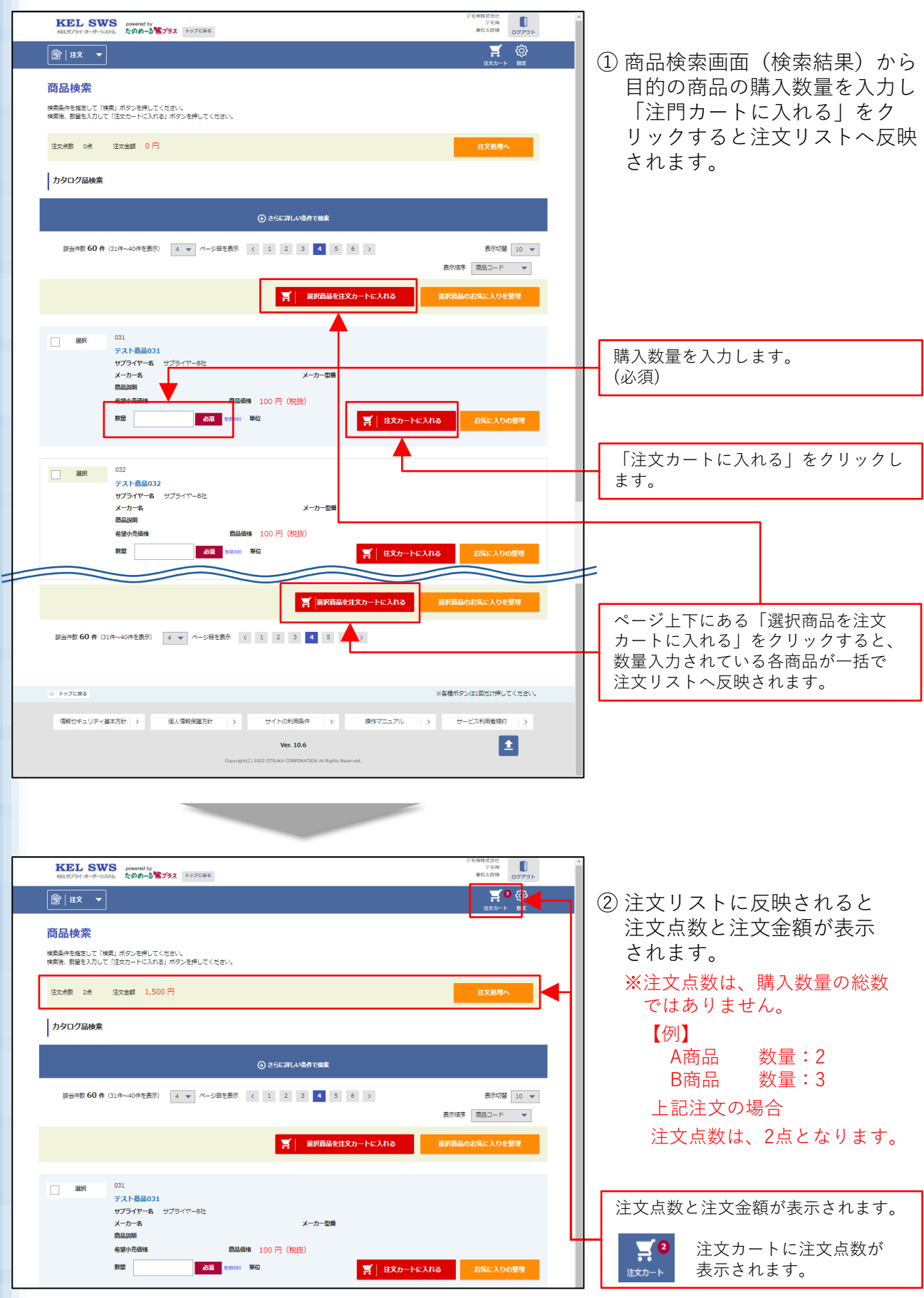

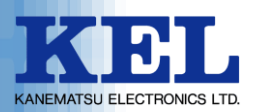

#### 商品選択(カタログ品選択)

| KEL SWS powerd by Free Landers Free Control Free Control |                             |
|----------------------------------------------------------------------------------------------------|-----------------------------|
|                                                                                                    | ③日的の商日の選択が終了した              |
| 商品検索                                                                                                    | ら、「注文処理へ」をクリッ               |
| 検索条件を指定して「検索」ボタンを押してください。<br>検索後、数量を入力して「注文カートに入れる」ボタンを押してください。                                                                                                    | クします。                       |
| 注文曲数 2点 注文曲録 1,500 円 11 <b>X43町へ</b>                                                                                                    |                             |
| カタログ品検索                                                                                                    | 「注立如理。」たクリック」ます             |
| ⊙ ≥5£71.4%#70%\$                                                                                                    |                             |
| び当件数 60 件 (31件~40件を表示) 4 ★ パージ目を表示 く 1 2 3 4 5 6 > 表示切論 10 ★                                                                                                    |                             |
| 表示協手 開放コード 🔻                                                                                                    |                             |
| 第一 選択員品を注文カートに入れる 選択員品のお気に入りを整理                                                                                                    |                             |
| □ WR 031<br>- 7 NR9031                                                                                                    |                             |
| サブライヤー名 サブライアーB社<br>メーカー名 メーカー電酬                                                                                                    |                             |
| 直呈時期<br>希望小亮時後                                                                                                    |                             |
|                                                                                                    |                             |
| 032<br>032                                                                                                    |                             |
| テストを高の32<br>サプライヤー& サプライヤー8社<br>メーカーキ ケブー5種                                                                                                    |                             |
|                                                                                                    |                             |
|                                                                                                    |                             |
| 録当時数 60 件 (31件~40件を表示) 4 ▼ パージ目を表示 < 1 2 3 4 5 6 5                                                                                                    |                             |
| ○ トップに来る ※各種ポケンは1回には7押してください。                                                                                                    |                             |
| 「現板セキュリティ基本方計 >                                                                                                    |                             |
| Ver. 10.6                                                                                                    |                             |
|                                                                                                    |                             |
|                                                                                                    |                             |
|                                                                                                    |                             |
| RELES 0771-                                                                                                    |                             |
|                                                                                                    | (4) 注义人刀 カート内容画面か<br>表示されます |
|                                                                                                    |                             |
| 1. 入力     2. 読品を(作業先) 版定     3. 確認     4. 況了                                                                                                    |                             |
| 1205140                                                                                                    |                             |
| 00000LA-7                                                                                                    |                             |
| 新聞所有一起入力                                                                                                    |                             |
| 01<br>デスト 斎島 031<br>サプライヤー& サプライヤー8社                                                                                                    |                             |
| メーカー名 メーカー 図画<br>高品説明                                                                                                    |                             |
| 希望为无器结 高品层结 100 円 (15世)                                                                                                    | =                           |
| 61164 1,500 m<br>RUIS                                                                                                    |                             |
| 11.5×(C.10) 学る連絡争い頂<br>1885年10月-183.7                                                                                                    |                             |
| サプライヤー8社 ※注文書印刷時止5行日本で義大されます。                                                                                                    |                             |
|                                                                                                    |                             |
|                                                                                                    |                             |
| 一時保存の有効規模は損損期やとなります。                                                                                                    |                             |

© 2025 Kanematsu Electronics Itd.

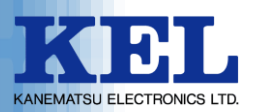

#### 4. 注文入力 カート内容確認

| KEL SWS powerd by<br>RE2754-3358 たのか-3智ブラス トラブにR8                  | デモ用株式会社<br>デモ用<br>単位大部番<br>ログアウト |                              |
|--------------------------------------------------------------------|----------------------------------|------------------------------|
|                                                                    | isza -+-czzi:                    | ① 注文入力 カート内容画面より、            |
| 注文入力 カート内容                                                         |                                  | カート内容(注文内容)を確認               |
| 注文の内容を確認してください。                                                    |                                  | します。                         |
| 1. 入力<br>2. 納品先 (作業先) 指定                                           | 3. 種證 4. 完了                      | ※希望納品日があれば、納品日               |
| お宮境先注着可                                                            | 全平局文字 50字                        | を人力して下さい。<br>(商品毎に指定可能)      |
| 明細情報一括入力                                                           |                                  | 注文内容に間違いがなければ                |
| 01<br>                                                             |                                  | 「納品先(作業先)の指定に進               |
| サプライヤー& サプライヤーB社<br>メーカー名 サプライヤーB社                                 |                                  | しむ」をクリックします。                 |
| 商品説明<br>希望小売価格 商品価格 100円 (982)                                     |                                  |                              |
| 数型 5 <b>253</b> 型数367 単位                                           | 小計金額 500 円 (税数)                  |                              |
|                                                                    | ×この商品を消除                         |                              |
|                                                                    |                                  |                              |
| 032<br>テスト発行032                                                    |                                  |                              |
| サプライヤー& サプライヤーB社<br>メーカー名 サプライヤーB社                                 |                                  | リート内谷(注文内谷)を確認します。           |
| 商品調明<br>希望小売価格 商品価格 100円 (1925)                                    |                                  |                              |
| 数量 10 <b>あ須 55556 単位</b>                                           | 小計金額 1,000 円 (税抜)                |                              |
| ☆け <u>ー</u> ド<br>希望始日 (作業日) () () () () () () () () () () () () () | × この商品を削除                        | 布室納品日かめれは、納品日を入力します。         |
|                                                                    |                                  | <ul><li>(商品毎に指定可能)</li></ul> |
|                                                                    | ôitá∰ <b>1,500</b> ල             |                              |
|                                                                    | 再合合の                             |                              |
| 注文に関する連絡事項                                                         |                                  |                              |
| 連絡中項一括入力                                                           |                                  |                              |
| サプライヤーB社 ※注文書印刷時は5行目まで表示されます。                                      |                                  |                              |
|                                                                    |                                  |                              |
|                                                                    | 全半角文字 1000字                      |                              |
| 納品先(作業先)の用定に                                                       | #む カート= 始保存                      | 「納品先(作業先)の指定に進む」を            |
|                                                                    | 一時保存の有効期間は当日帰りとなります。             | / <u>クリックします。</u>            |
|                                                                    |                                  |                              |
| G Fyjkes                                                           | ※各価ポタンは1回だけ押してください。              |                              |
| (情報セキュリティ基本方針) > 個人情報保護方針 > サイトの利用条件                               | > 操作マニュアル → サービス利用蓄現的 →          |                              |
| Ver. 10.6<br>Capyruph(c) 2022 OTSUKA COBPORATION A                 | Rights Reserved.                 |                              |

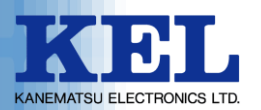

#### 注文入力 カート内容確認(変更)

| KEL SWS         powerd by         7EH         II           RE375/14-5-3-326         2000-3         9720         0720 |                              |
|----------------------------------------------------------------------------------------------------|------------------------------|
|                                                                                                    | ① 注文入力 カート内容画面より、            |
| 注文入力 カート内容                                                                                                    | カート内容(注文内容)を変更               |
| 注文の内容を確認してください。                                                                                                    | します。                         |
| 1. 入力         2. 脳品先 (特異先) 指定         3. 磁器         4. 第7                                                            | 数量または希望納品日の変更                |
| お客様先は振号<br>全半角文子 50子                                                                                                 | を行います。                       |
| 朝證時稿一括入力                                                                                                    | 数量を変更した場合 「再計                |
| 033<br>テスト高品031<br>サプライヤー8 サプライヤー8社                                                                                  | 算」をクリックして下さい。                |
| メーカー名 メーカー 四番<br>商品説明                                                                                                | 合計金額が更新されます。                 |
| 会協力売価格 BAB価格 100 円 (税(約) 税益 5 必須 10 一 単位 小社会社 500 円 (税(約))                                                           |                              |
| ☆け→下<br>× 20歳記を知時                                                                                                    |                              |
| National (Praint)                                                                                                    |                              |
| 032<br>デスト発想032                                                                                                    | 数量の変更が可能です。                  |
| 9プライヤー& サプライヤー&社<br>メーカー名 メーカー型番                                                                                     |                              |
| 高品調明<br>希望の売価格 高品価格 100円 (1925)                                                                                      |                              |
|                                                                                                    |                              |
|                                                                                                    | 希望納品日の変更が可能です。<br>(商品毎に指定可能) |
|                                                                                                    |                              |
| Bit268 1,500 円<br>周it钟                                                                                               |                              |
| 注文に関する連絡事項                                                                                                    |                              |
| 漫藝事項一部入力                                                                                                    | 数量を変更した場合、「再計算」を<br>クリックレキオ  |
| サプライヤー6社 ※注文書の期時は5行局まで表示されます。                                                                                        | / / / / 0 & 9 .              |
|                                                                                                    |                              |
| A ±18,27 1007                                                                                                    |                              |
| 新品先 (作業先) の前定に進む カート−時経存                                                                                             |                              |
| -時候学の戦物期間は <b>日間</b> りとなります。                                                                                         |                              |
| ◎ トップにある ※各種ポタンは3回灯押してください。                                                                                          |                              |
| 「開催セキュリティ基本方計 > 個人情報保護方計 > サイトの利用品件 > 操作マニュアル > サービス利用書類的 >                                                          |                              |
| Ver. 10.6                                                                                                    |                              |
| unişti yaşışı oraz orazata universi universite taşışı kişelə kalarıtar.                                              |                              |

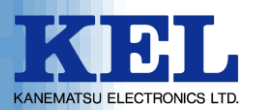

#### 注文入力 カート内容確認(削除)

| KEL SWS<br>REF7-(-5-5-38), 200-3 2793 HOTCHE                                                                                                    | デモ用株式会社<br>デモ用                |                                                                      |
|----------------------------------------------------------------------------------------------------|-------------------------------|----------------------------------------------------------------------|
|                                                                                                    | <b>₹</b> 2 ∰<br>izx7-1- 882   | <ol> <li>注文入力 カート内容画面より、</li> </ol>                                  |
| 注文入力 カート内容                                                                                                    |                               | フート内谷(注义内谷)を削除<br>  」ます                                              |
| ixx0/heet#ault().eeい<br>1. 入力 2. 消益先 (作素句) 指定 3. 確認                                                                                                    | 4. 完了                         |                                                                      |
| た客様先注着号                                                                                                    | ±¥角文字 50字                     | 削除したいカート内容(注文<br>内容)の「この商品を削除」                                       |
| 明細始時一成入力                                                                                                    |                               | をクリックします。<br>                                                        |
| 01         アスト局品031           アプライヤー名、サブライヤー5は         メーカー部署           メーカー名         メーカー部署           局品20月         自動通貨           希望         5         必須         100 円 (525)           教習         5         必須         100 円 (525)           希望時間日(作室台)         (100 円 (525)         100 円 (525)                                                                                                    | a 500 円(RBD)<br>× この指品を相称     | 「この明細を削除します。<br>よろしいですか?」の確認<br>メッセージが表示されます。<br>「OK」をクリックして下さ<br>い。 |
| 02         032           デスト発展の32           サプライヤー&           サプライヤー&           メーカー&           Alassia           Alassia           Massian           Baseline           Baseline           Fill                                                                                                    |                               | カート内容(注文内容)から<br>削除されます。                                             |
| 정말 10 <b>8월 11 명이 10 명이 10 go 10 go 10 go </b> | 1,000円(総語)                    |                                                                      |
| 1937コード<br>相望林島日 (外第日) (前)                                                                                                    | X C-0/k0/80/21/H9#            |                                                                      |
|                                                                                                    |                               | 「この商品を削除」をクリックします。                                                   |
| BITEM                                                                                                    | 1,500 円<br>雨計算                |                                                                      |
| 注文に関する漫解毎頃                                                                                                    | 力一下一時候存                       |                                                                      |
|                                                                                                    | 一時保存の有効期間は <b>当日開り</b> となります。 |                                                                      |
| © ⊧>71288                                                                                                    | ※各穂ポタンは1回だけ押してください。           |                                                                      |
| (宿根セキュリティ重和力計 >> 信人前時発展力計 >> サイトの利用品件 >> 満作マニュアル :                                                                                                    | > サービス利用者規約 >                 |                                                                      |
| Ver: 10.6<br>Copyright(5) 2022 O'fouldh COSHORATON AN Royme                                                                                                    |                               |                                                                      |
|                                                                                                    |                               | 1                                                                    |
|                                                                                                    |                               |                                                                      |
| この明細を削除します。<br>よろしいですか?                                                                                                    |                               |                                                                      |
| OK キャン                                                                                                    | tzıl                          |                                                                      |

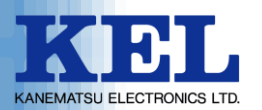

# 5. 注文入力 納品先(作業先)の指定

| KELSWS                                                                                                    | red by<br>∯−3 777 ⊢575888                                                              | デモ用株式会社<br>デモ用<br>業松太郎様 ログアウト |                                   |
|----------------------------------------------------------------------------------------------------|----------------------------------------------------------------------------------------|-------------------------------|-----------------------------------|
| ★      ★     ★     ★     ★     ★     ★     ★     ★     ★     ★     ★     ★     ★     ★     ★     ★     ★     ★     ★     ★     ★     ★     ★     ★     ★     ★     ★     ★     ★     ★     ★     ★     ★     ★     ★     ★     ★     ★     ★     ★     ★     ★     ★     ★     ★     ★     ★     ★     ★     ★     ★     ★     ★     ★     ★     ★     ★     ★     ★     ★     ★     ★     ★     ★     ★     ★     ★     ★     ★     ★     ★     ★     ★     ★     ★     ★     ★     ★     ★     ★     ★     ★     ★     ★     ★     ★     ★     ★     ★     ★     ★     ★     ★     ★     ★     ★     ★     ★     ★     ★     ★     ★     ★     ★     ★     ★     ★     ★     ★     ★     ★     ★     ★     ★     ★     ★     ★     ★     ★     ★     ★     ★     ★     ★     ★     ★     ★     ★     ★     ★     ★     ★     ★     ★     ★     ★     ★     ★     ★     ★     ★     ★     ★     ★     ★     ★     ★     ★     ★     ★     ★     ★     ★     ★     ★     ★     ★     ★     ★     ★     ★     ★     ★     ★     ★     ★     ★     ★     ★     ★     ★     ★     ★     ★     ★     ★     ★     ★     ★     ★     ★     ★     ★     ★     ★     ★     ★     ★     ★     ★     ★     ★     ★     ★     ★     ★     ★     ★     ★     ★     ★     ★     ★     ★     ★     ★     ★     ★     ★     ★     ★     ★     ★     ★     ★     ★     ★     ★     ★     ★     ★     ★     ★     ★     ★     ★     ★     ★     ★     ★     ★     ★     ★     ★     ★ |                                                                                        | <b>ご</b><br>(注文カート 第度         | <br>  ① 注文 λ 力 納品先(作業先)の指         |
| 注文入力 納品先 (<br>約品先 (作業先) を選択してください<br>約品先 (作業先) の新規入力も可能                                                                                                    | (作業先)の指定<br><sup>ハ.</sup><br>cr.                                                       | 6%3#C1                        | 定画面より、納品先(作業先)<br>企業名情報、納品先(作業先)  |
| 1. እ.                                                                                                    | 2. 論品先 (件業先) 點記 3. 確認                                                                  | 4. 完了                         | 住所等の必要情報を確認(変                     |
| 登録済みの納品先(作業先)                                                                                                    | グループ性剂 ・                                                                               |                               | 更)し、間違いがなければ「注<br>  文実行画面に進む」をクリッ |
| 納品先(作業先)企業名情                                                                                                    | 飛                                                                                      |                               | クします。                             |
| 納品先(作業先)企業名                                                                                                    | デモ用株式会社         必須<br>まず良文字 34字           まず良文字 34字                                    |                               |                                   |
| 部署名称                                                                                                    | FTH         ±T\$\$\$\$\$\$\$\$\$\$\$\$\$\$\$\$\$\$\$\$\$\$\$\$\$\$\$\$\$\$\$\$\$\$\$\$ |                               |                                   |
| 受取担当者名                                                                                                    | 表記         表記         主半角文学 20字                                                        |                               |                                   |
| 納品先(作業先)住所                                                                                                    |                                                                                        |                               |                                   |
| 鄭便爾号                                                                                                    | 135 - 0063  233 〒鳥島学 381-489  住所検索                                                     |                               |                                   |
| 都道府県                                                                                                    | 東京都 マ                                                                                  |                               |                                   |
| 市区町村                                                                                                    | 江東区 あ酒 全半月文字 34字                                                                       |                               |                                   |
| BIIS                                                                                                    | 雨明     金半角文子 36子                                                                       |                               |                                   |
| 丁目、垂地                                                                                                    | 3<br>ðã ≹+8≿#34#                                                                       |                               |                                   |
| EIL                                                                                                    | ±1927.347                                                                              |                               |                                   |
| 707                                                                                                    | \$¥962767                                                                              |                               |                                   |
| TEL                                                                                                    | 03-6747-7280 ある酒 半発気学・ハイフン 15字                                                         |                               |                                   |
| FAX                                                                                                    | 半身数字・ハイフン 15字                                                                          |                               |                                   |
| 納品 (作業) に関する留意<br>サプライヤー8社                                                                                                    | 事項                                                                                     |                               |                                   |
| 約品先(作乗先)(と関する<br> <br> <br> <br>  海絡軍頭一話入力                                                                                                    | 理#6钟坦                                                                                  |                               |                                   |
| サプライヤーB社 ※注文書印刷網                                                                                                    | 1455行目まで表示されます。                                                                        |                               |                                   |
|                                                                                                    |                                                                                        |                               |                                   |
| 3 12期に戻る                                                                                                    | 注文荣行两周に進む                                                                              |                               | 「注文実行画面にに進む」をクリック<br>します。         |
| ☆ トップに戻る                                                                                                    | 2                                                                                      | <b>各種ポタンは1回だけ押してください。</b>     |                                   |
| 信報セキュリティ基本方針                                                                                                    |                                                                                        | サービス利用者規約 >                   |                                   |

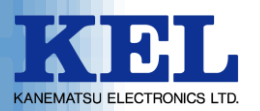

# 6. 注文入力 注文の確認

| KEL SWS<br>NLT7/1-(-5-34), 2007-5 1-77. 1-77.228                                                                                                    | デモ用株式会社<br>デモ用<br>最松大部種<br>ログアウト |                                      |
|----------------------------------------------------------------------------------------------------|----------------------------------|--------------------------------------|
|                                                                                                    | <b>二字 2</b> 《読<br>注文カート 服用       |                                      |
| 注文入力 注文の確認<br>WTの注文で注文を行います。<br>「展行」ボタンを持てと主文グ表了します。                                                                                                    | 108688                           | ① 注文入力 注文の確認画面より、<br>注文内容、納品先(作業先)情報 |
| 1. 入力 2. 納品先 (件葉先) 指定 3. 構成                                                                                                    | 4. 完了                            | を確認し、間違いがなければ                        |
| お客様発注番号                                                                                                    |                                  | 実行」をクリックします。                         |
| 注文内容                                                                                                    |                                  |                                      |
| 01         031           デスト第8031         ワブライヤー名・サブライヤーB社           メーカー名・サブライヤーB社         メーカー配筒           高品明期         商品原稿:100円(1625)           建文原面 5<         単位           小計金額:500円(1625)         黄鉗一下           黄鉗コード         希望納品目(作型日) |                                  |                                      |
| 02         032           デスト高品032         ザブライヤー名・サブライヤー8社           メーカー名・サブライヤー8社         メーカー型員           高品期時         商品価格・100円(現計)           建文期間 10         単位           小計合編 1,000円(現計)         新望納品日(仲重白)                                |                                  |                                      |
| ité:                                                                                                    | a 1,500 m                        |                                      |
| 納品先(作業先)情報                                                                                                    |                                  |                                      |
| デモ用株式会社<br>デモ用<br>単125-0063<br>夏時期12軍126 有時 3<br>TEL: 03-6747-7280                                                                                                    |                                  |                                      |
| 注文に関する連絡事項                                                                                                    |                                  |                                      |
| サプライヤーBHE ※注文書の制約は5行目まで表示されます。                                                                                                    |                                  |                                      |
| 納品先(作業先)に関する連絡事項                                                                                                    |                                  |                                      |
| サプライヤー母社                                                                                                    |                                  |                                      |
|                                                                                                    |                                  |                                      |
| 3 13第628 273                                                                                                    | •                                | ── 「実行」をクリックします。                     |
| 0 P97028                                                                                                    | ※各種ボタンは1回だけ押してください。              |                                      |
| ( 諸称セキュリティ基本方計 )  ④人語時間運方計 )  サイトの利用品件 )  請作マニュアル                                                                                                    | > サービス利用蓄現的 >                    |                                      |
| Ver. 10.6                                                                                                    |                                  |                                      |

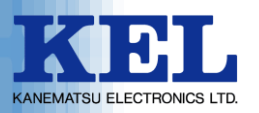

# 7. 注文入力 注文完了

|                                                           | ۵<br>۱۹۹۲ - ۲۹۹۲ - ۲۹۹۲ - ۲۹۹۲ - ۲۹۹۲ - ۲۹۹۲ - ۲۹۹۲ - ۲۹۹۲ - ۲۹۹۲ - ۲۹۹۲ - ۲۹۹۲ - ۲۹۹۲ - ۲۹۹۲ - ۲۹۹۲ - ۲۹۹۲ - ۲۹۹۲ -                                       |
|-----------------------------------------------------------|----------------------------------------------------------------------------------------------------|
|                                                           | ¢}<br>∞                                                                                                    |
|                                                           | <ul> <li>① 注文入力 注文完了画面に注文<br/>が完了した旨のメッセージと<br/>注文管理番号が表示されます。</li> <li>注文書(控) が必要な場合は、<br/>「注文書発行」をクリックし<br/>て下さい。<br/>注文書(控)のPDFが発行され<br/>ます。</li> </ul> |
| Copyright(c) 2022 CITSUKA CORPORATION AI Regime Reserved. |                                                                                                    |
|                                                           | 注文書(控)が必要な場合<br>「注文書発行」をクリックします。                                                                                                    |

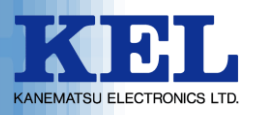

#### 8. ログアウト

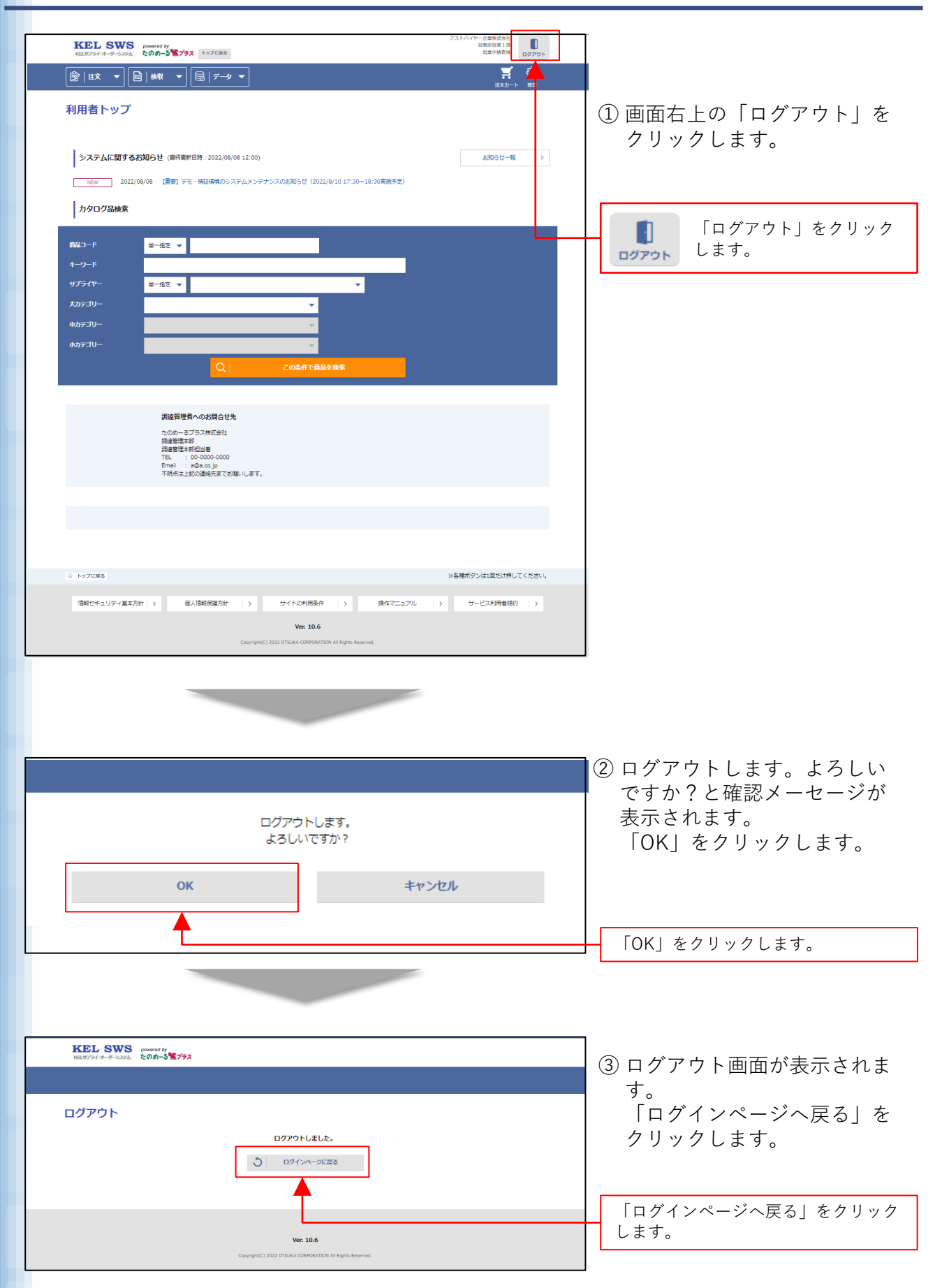

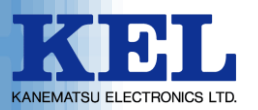

#### ※一度ご注文された商品等を変更またはキャンセルされる場合は、 下記部署までご連絡を下さいます様、よろしくお願い申し上げます。

【連絡先】 兼松エレクトロニクス株式会社 ビジネス戦略本部 ドキュメントビジネスグループ TEL :03-5250-6170

e-mail : tksupply@kel.co.jp

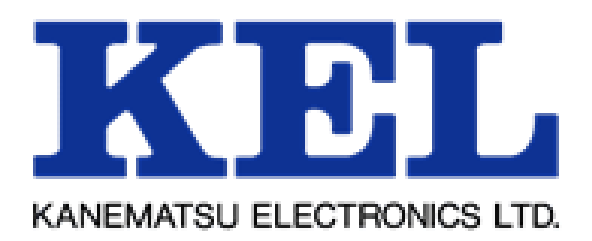